# User Guice Ases

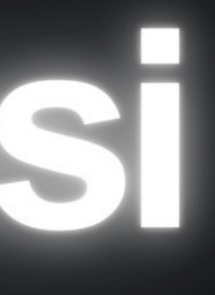

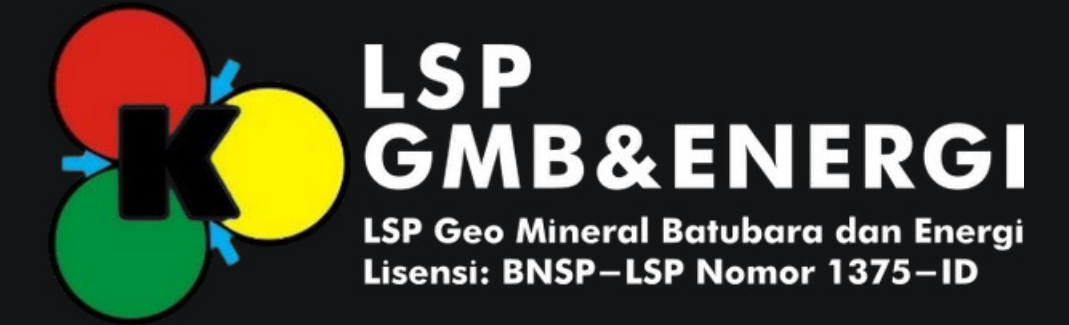

# 01 Registrasi & Masuk Akun

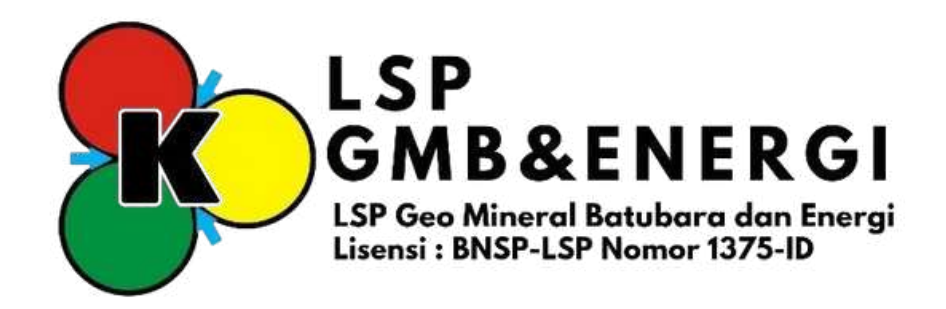

### 1. Klik Tombol Daftar Akun baru untuk mendaftarkan Akun

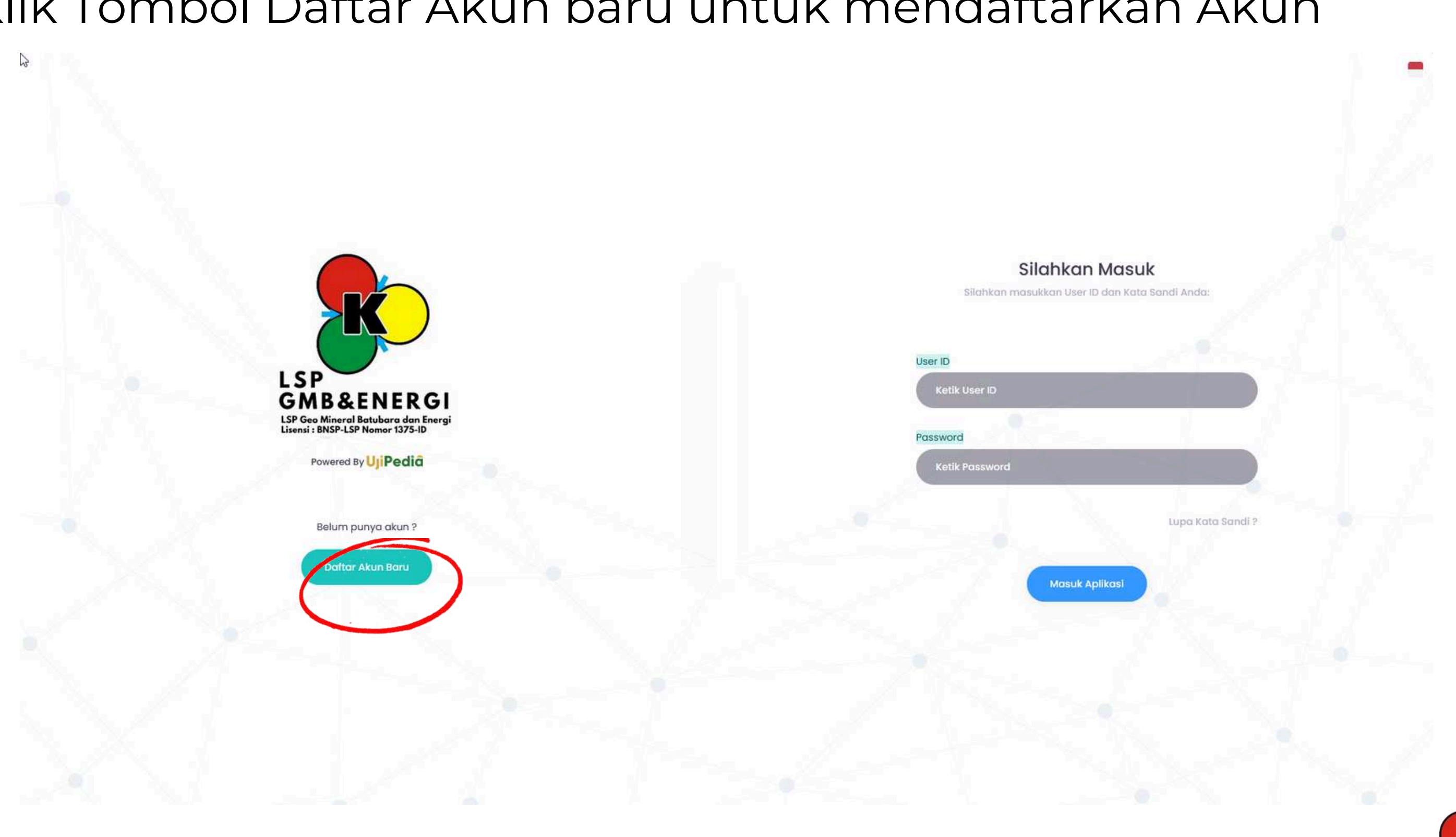

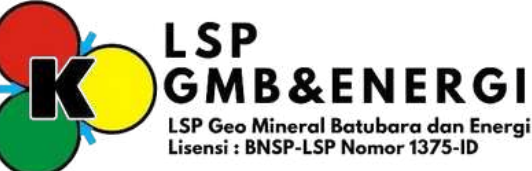

2. Lengkapi data diri lalu klik tombol 🦳

Daftar Calon Asesi Silahkan input detail diri Anda : Email Nama Lengkap Instansi No Hp Jenis Kelamir Kota / Kab. (Tempat Lahir) - Pilih Skema Sertifikasi -🔘 Saya Setuju dengan syarat dan ketentuan C l'm not a robot reCAPTCHA.

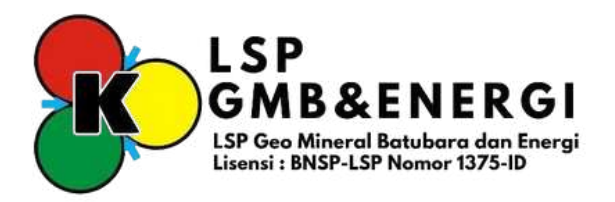

3. Silahkan klik "Saya Setuju" kemudian klik "Saya Bukan Robot". Pilih gambar sesuai arahan yang diberikan.

Pengawas Operasional Pertama (POP) Pertambang ~

Saya Setuju dengan syarat dan ketentuan

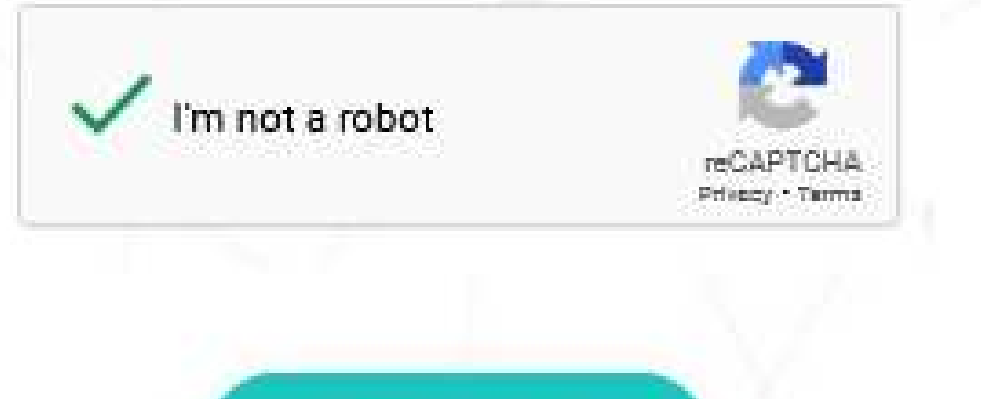

Daftar Akun Baru

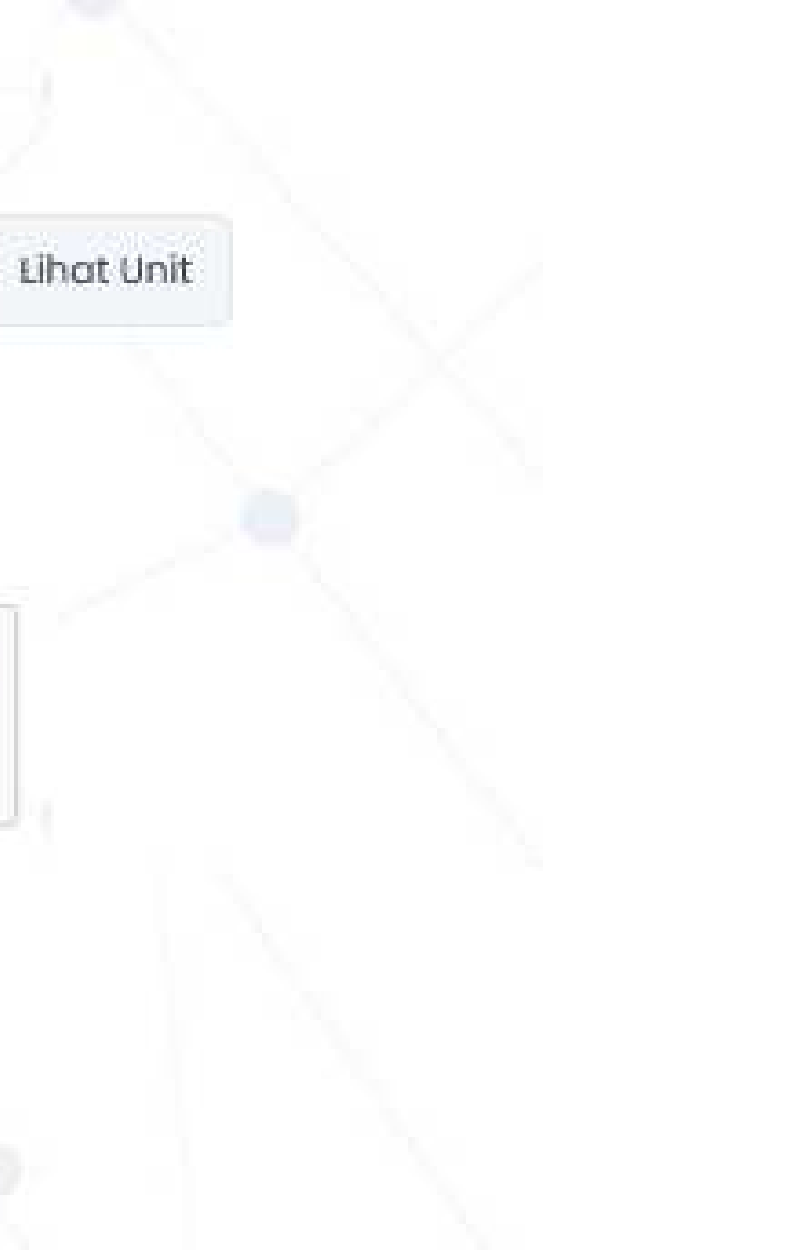

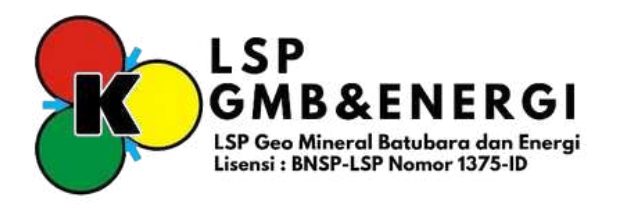

4. Kemudian Calon Asesi akan mendapatkan noBfikasi "Registrasi Sukses". Calon Asesi menunggu approval dari Admin LSP untuk mendapatkan "User ID" dan "Password". Jika sudah di approve oleh Admin LSP, maka Calon Asesi akan mendapatkan noBfikasi Email untuk "User ID" dan "Password".

| Registras<br>memverifikasi<br>sementara an                                                                                                    | i Sukses, Silahkan tu<br>i pendaftaran anda. I<br>da adalah email yan<br>admin | nggu sampai admin<br>Username dan passw<br>Ig sudah di verifikasi a | ord<br>lieh |
|----------------------------------------------------------------------------------------------------|--------------------------------------------------------------------------------|---------------------------------------------------------------------|-------------|
| Email<br>Ketik Email Val                                                                                                    | id R                                                                           |                                                                     |             |
| Nama Lengkap                                                                                                    |                                                                                |                                                                     |             |
| Ketik Nama Ler                                                                                                    | ngkap                                                                          |                                                                     |             |
| and the second second se |                                                                                |                                                                     |             |

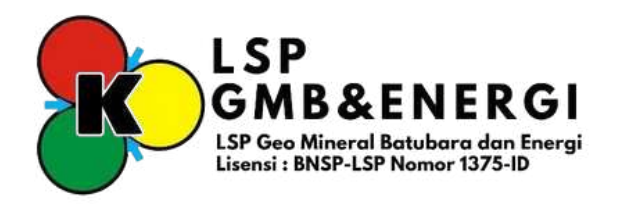

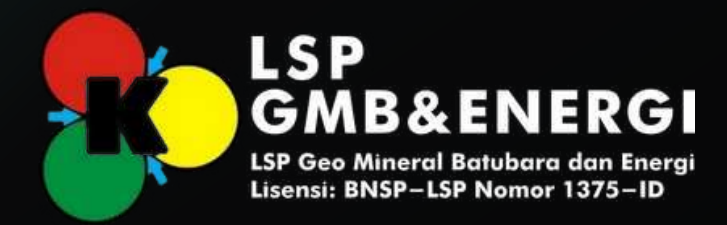

### Masuk Akun

1. Log In dengan "User ID" dan "Password" yang sudah diberikan.

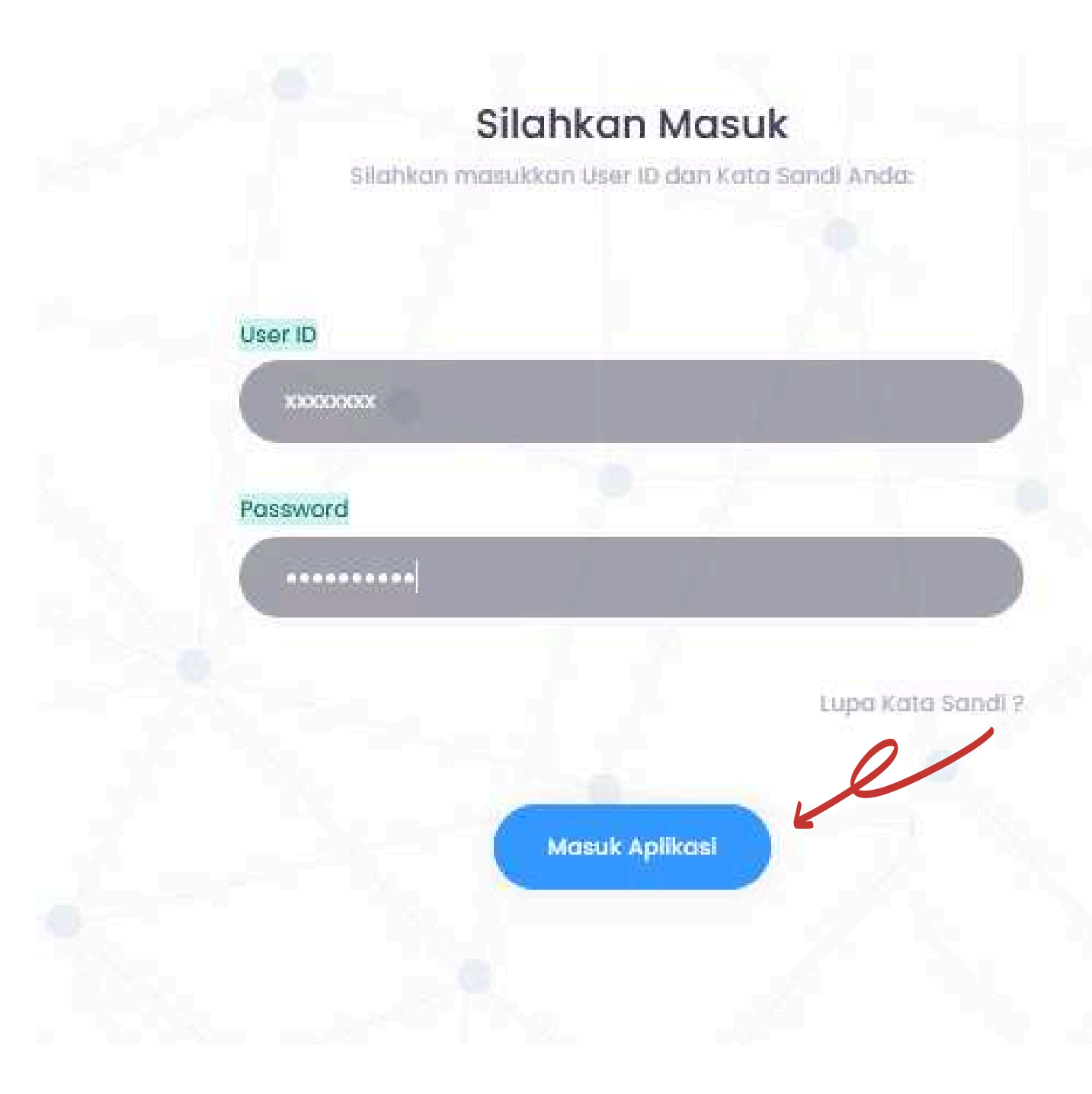

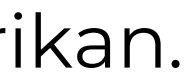

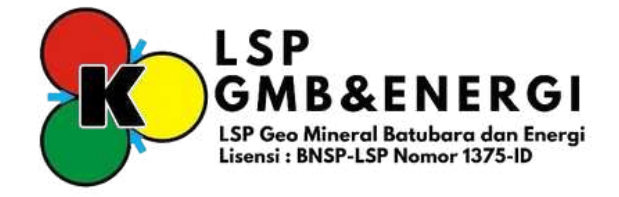

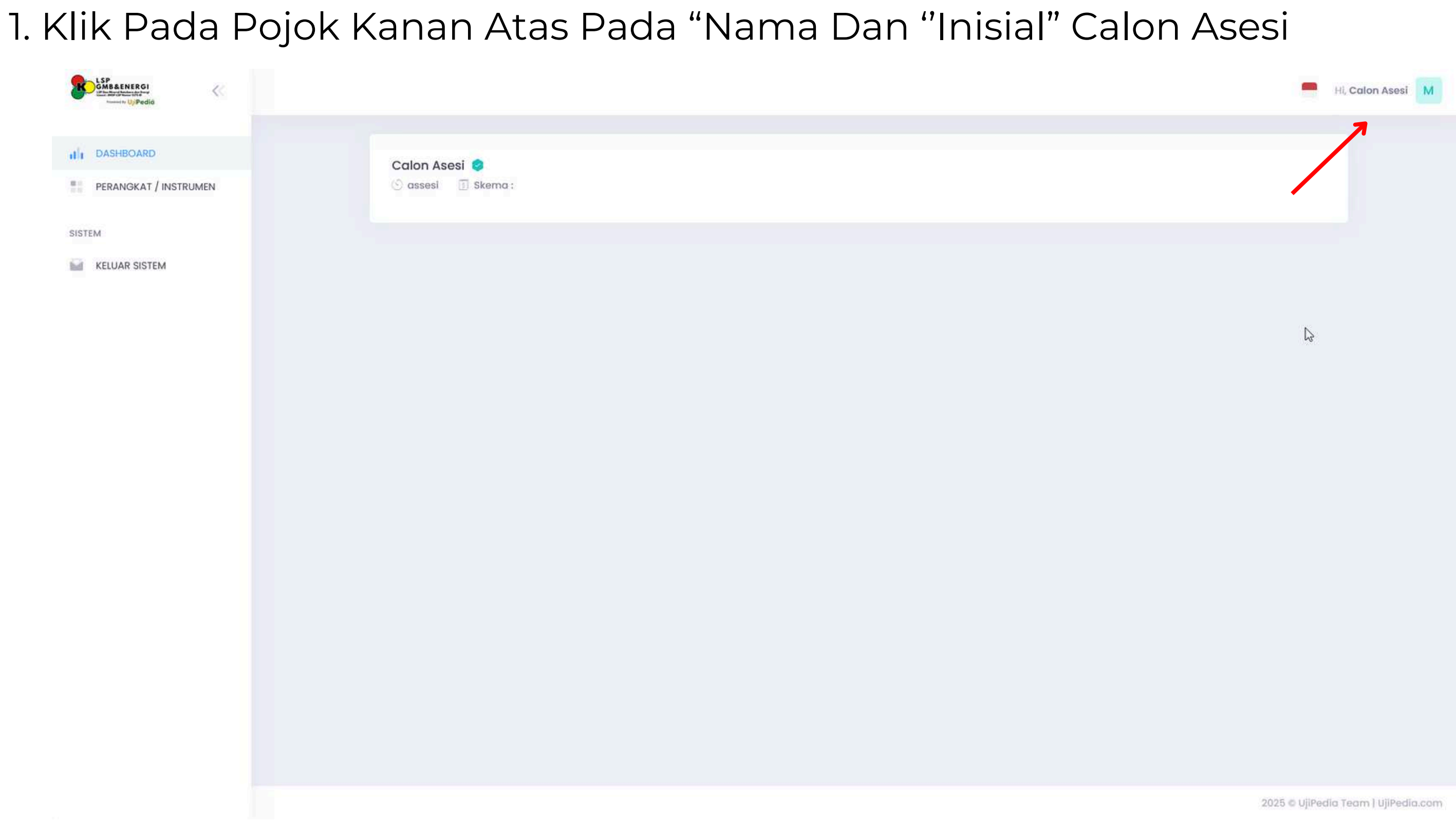

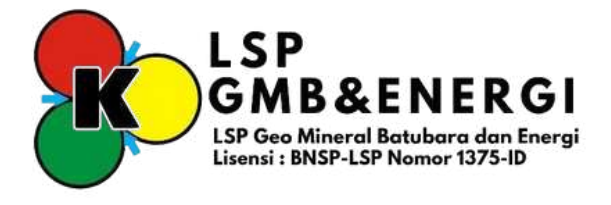

2. Silahkan lengkapi "TTD Calon Asesi", kemudian klik "Saya Setuju" lalu klik "Simpan".

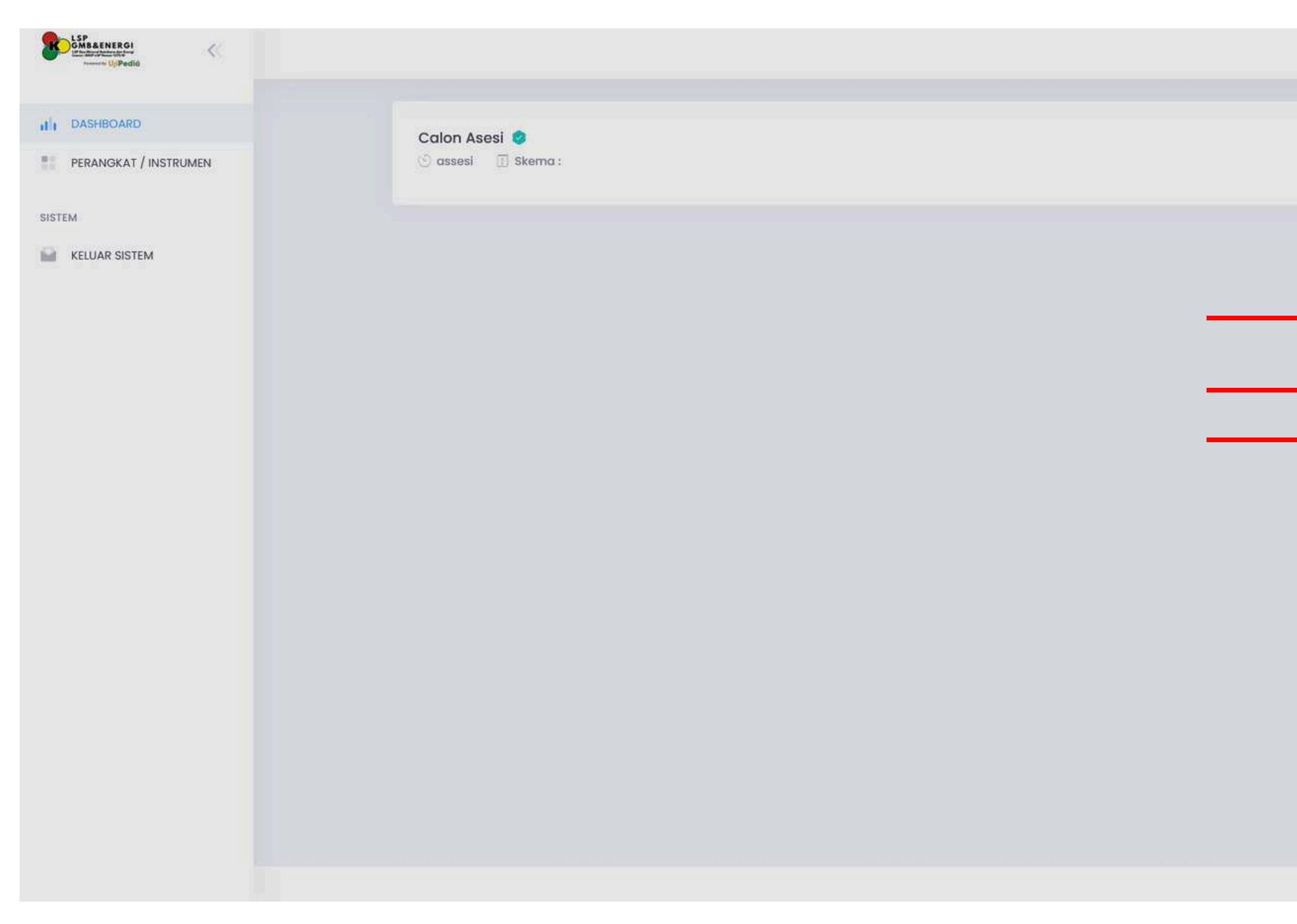

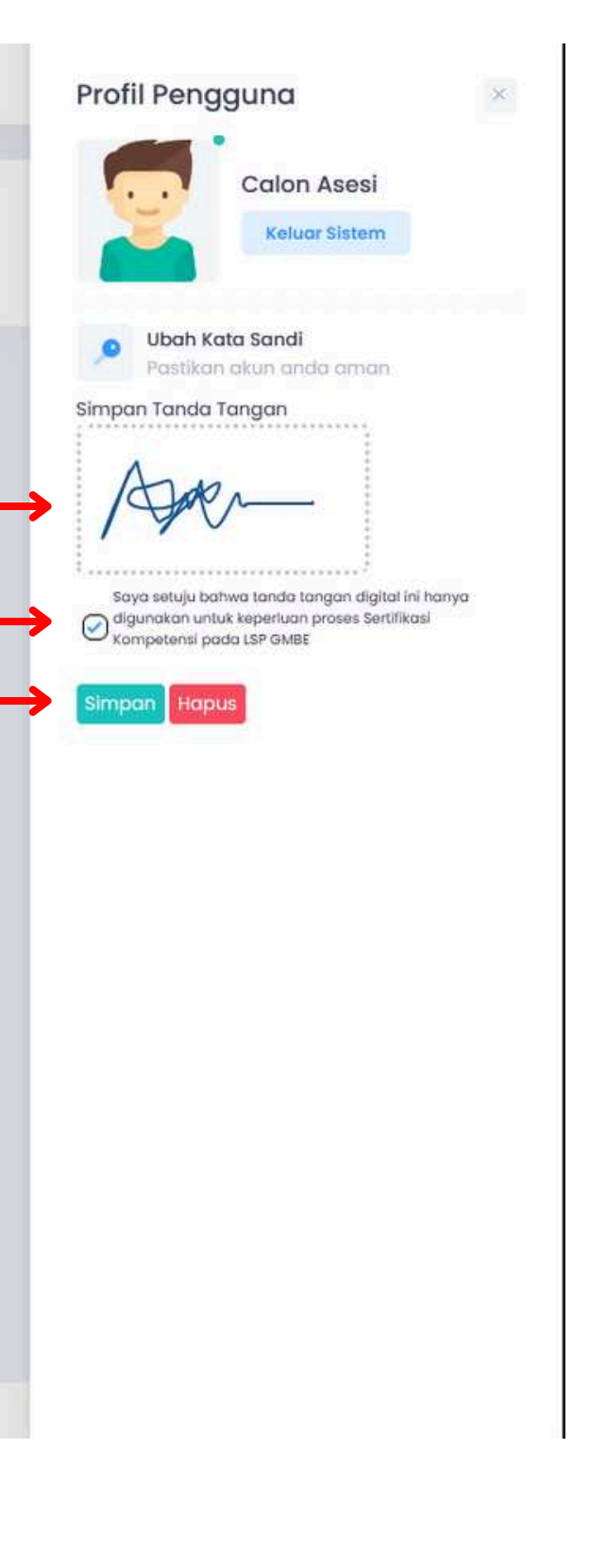

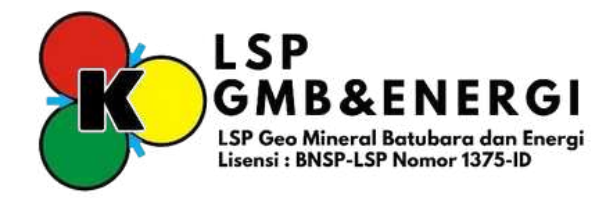

### 3. Klik Logo Avatar untuk mengganti "Foto Profile"

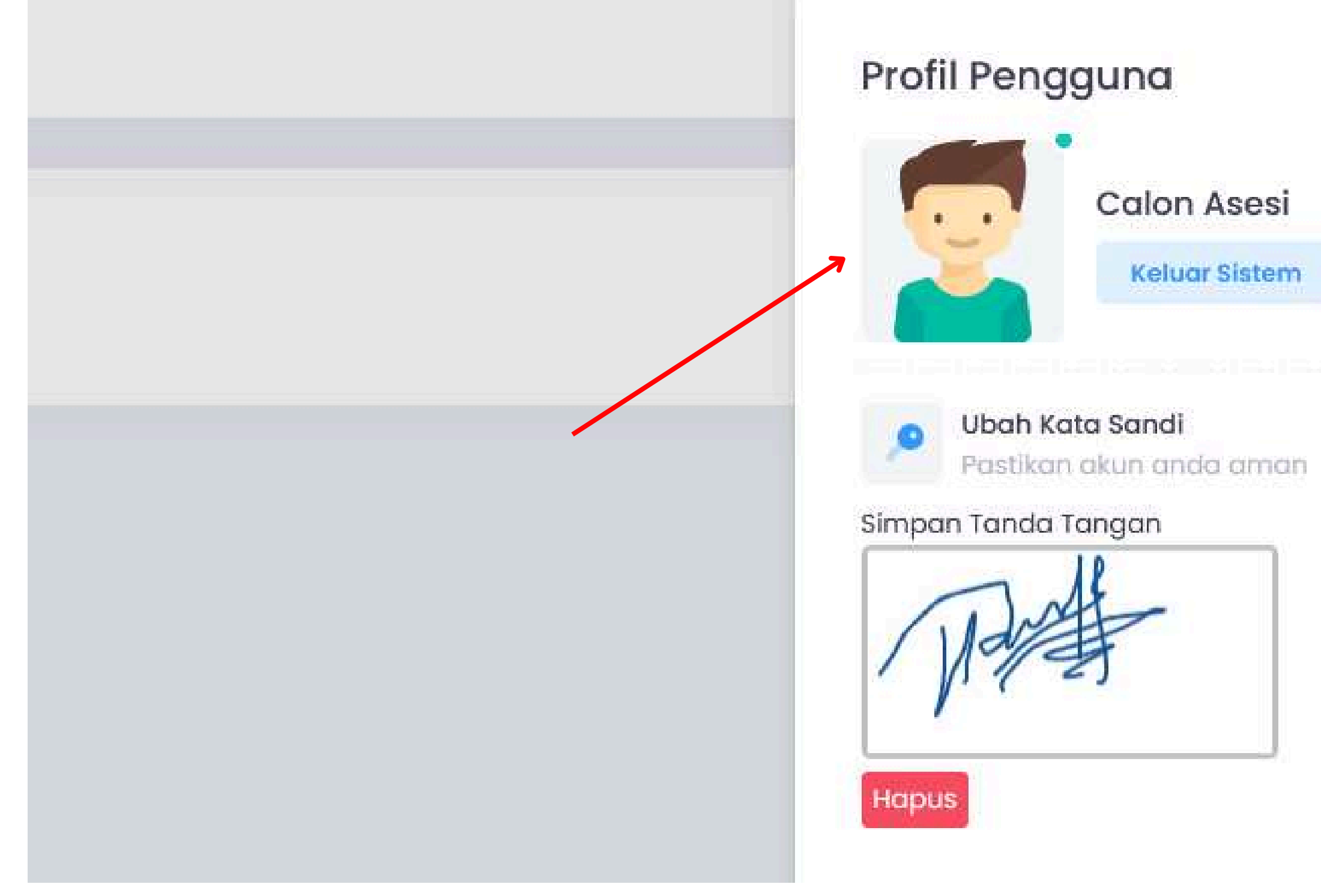

|   | 80 |
|---|----|
| × |    |
|   |    |
|   |    |
|   |    |
|   |    |
|   |    |
|   |    |
|   |    |
|   |    |
|   |    |

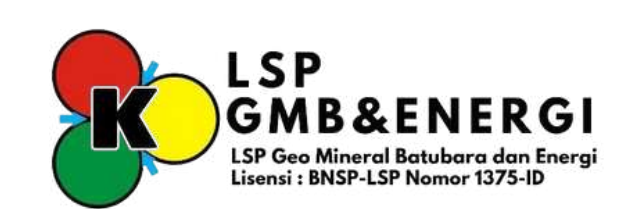

### 4. Klik "Icon" Pensil untuk mengganti "Foto Profile"

| PROFIL ASESI | PROFIL ASESI |  |
|--------------|--------------|--|
| FOTO PROFIL  |              |  |
| Simpan       |              |  |
|              |              |  |
|              |              |  |

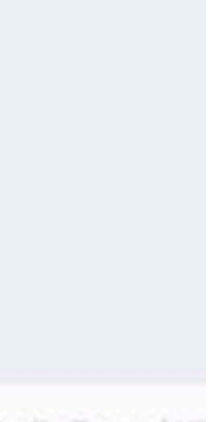

iPedia Yeam I Ui

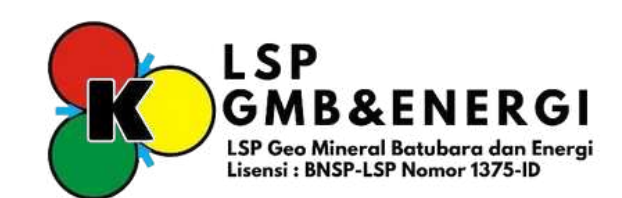

5. Setelah menggan foto jangan lupa klik "Simpan" sampai ada notifikasi "Update Success".

|                |              | е н              |
|----------------|--------------|------------------|
| Update Success |              |                  |
| PROFIL ASESI   |              |                  |
| FOTO PROFIL    | PROFIL ASESI |                  |
| Simpon         |              |                  |
|                |              |                  |
|                |              | 2023 © UjPedio T |

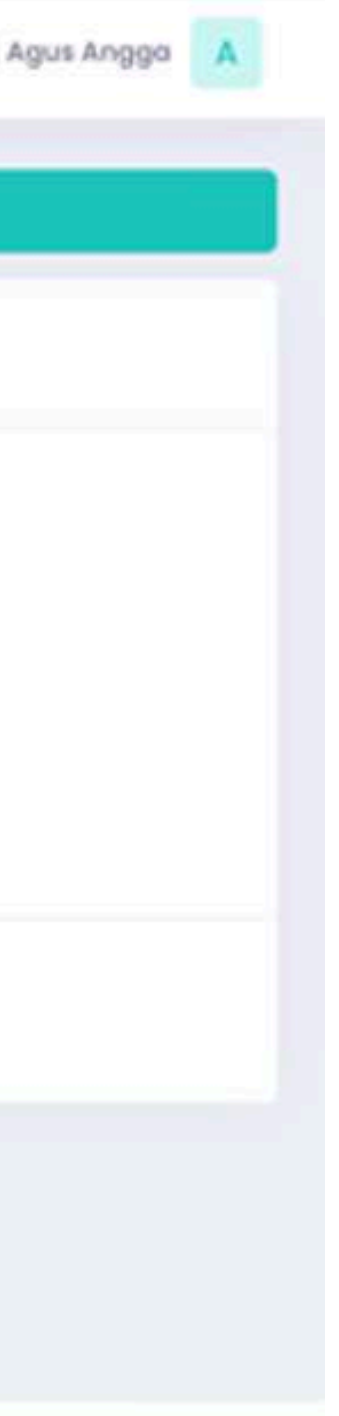

leam I UjiPedia.com

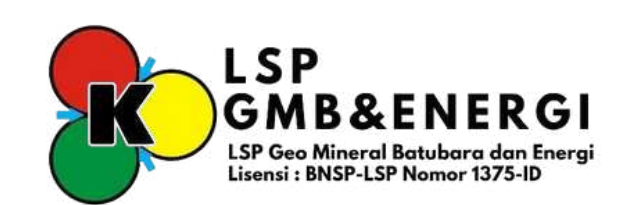

# $\mathbf{03}$ Pengisian APL-01

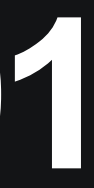

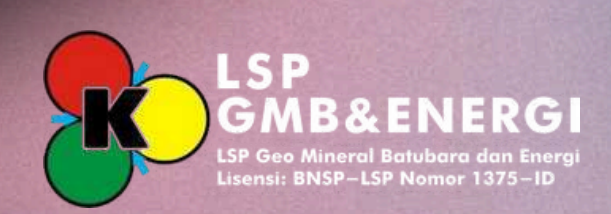

1. Klik menu "Perangkat Asesmen Pada Sebelah Kiri

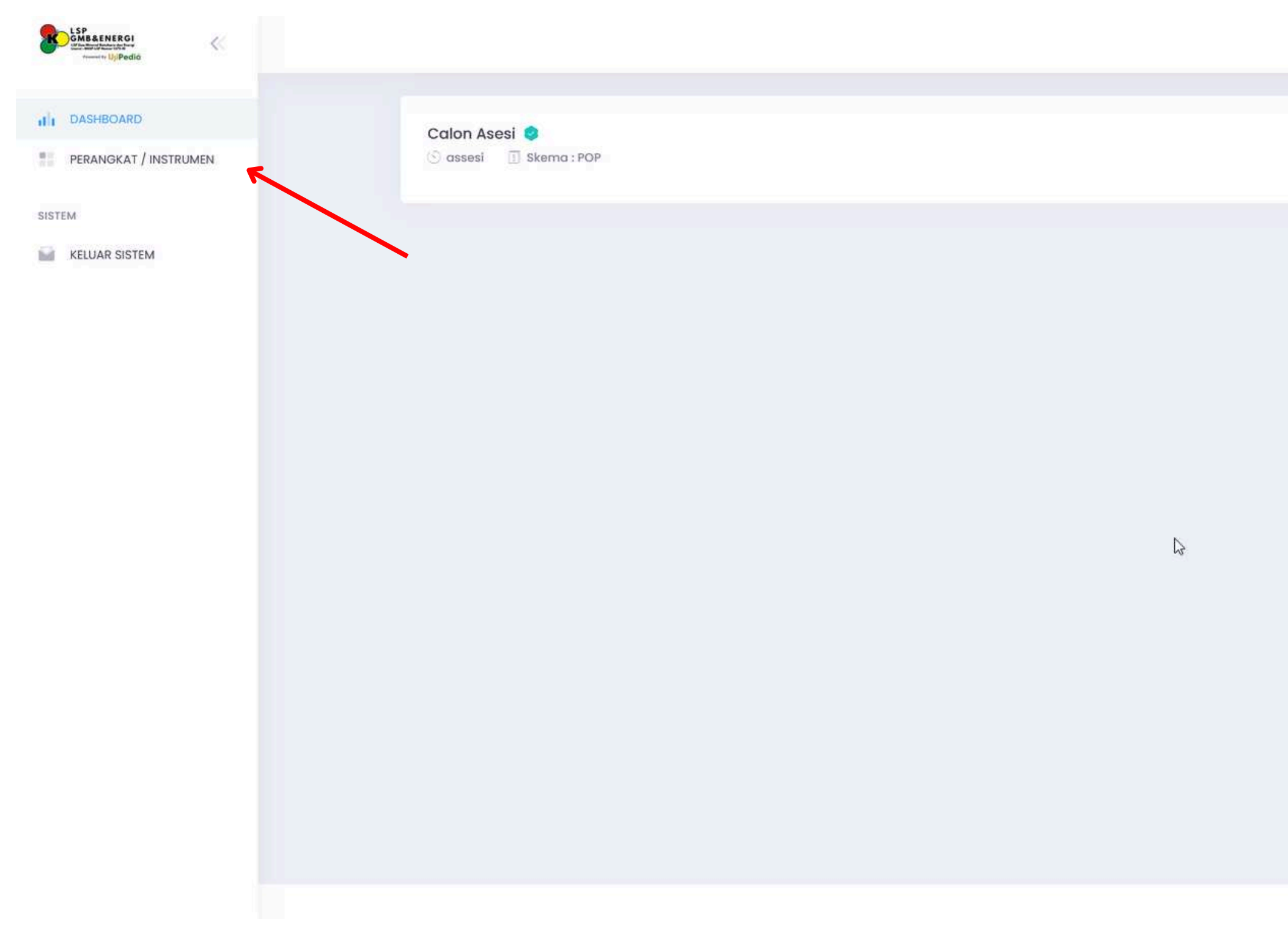

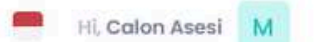

2025 © UjiPedia Team | UjiPedia.com

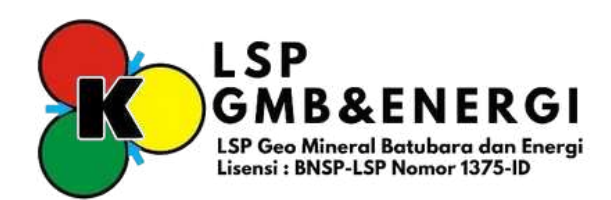

### 2. Klik pada kotak "FR.APL.01"

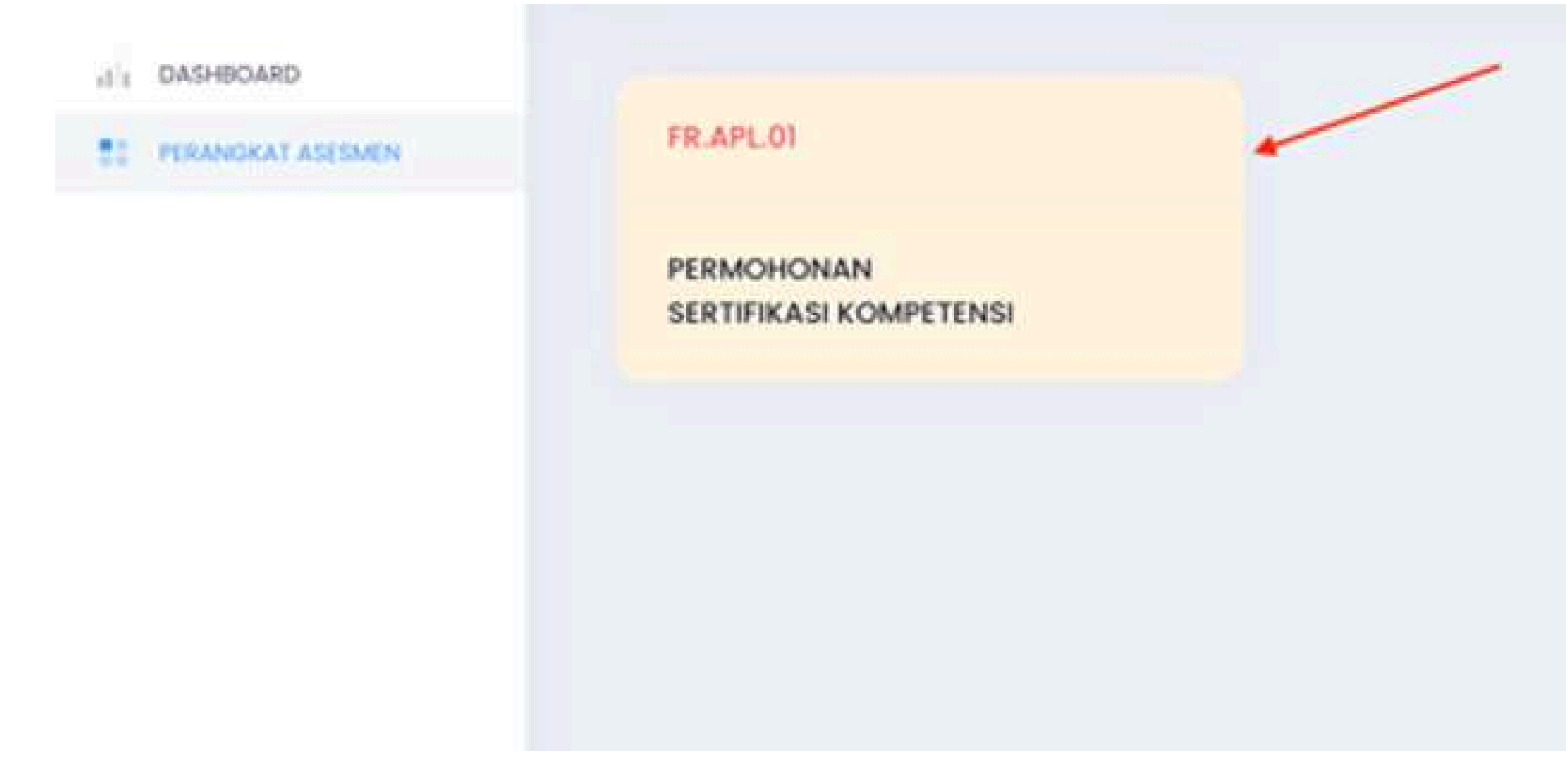

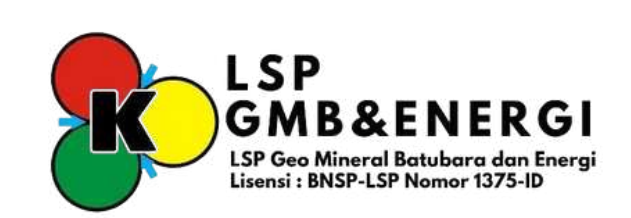

### Pengajuan Permohonan Sertifikasi (FR.APL.01) 3. Melengkapi Persyaratan Dasar Dengan Mengunggah kelengkapan Pemohon di biodata

DASHBOARD

PERANOKAT ASESMEN

| INDKAT ASESMEN |                                |             |                                                                 |    |
|----------------|--------------------------------|-------------|-----------------------------------------------------------------|----|
|                | Bagian 1 : Rincian Dat         | ta Pem      | ohon Sertifikasi                                                |    |
|                | Pada bagian ini, contumkan dat | to pribadi, | data pendidikan formal serta data pekerjaan anda pada saat ini. |    |
|                | a. Data Pribadi                |             |                                                                 |    |
|                | Nama Lengkap                   | z           |                                                                 |    |
|                | NK / ND. KTP / Pospor          | ž           | Ketik Nik ( No. KTP / Pospor                                    |    |
|                | Tempat Lahir                   | ×           | Kata Denpasar                                                   | w. |
|                | Tanggal Lahir                  | 1           | Kettik Tanggar Lahir                                            |    |
|                |                                |             |                                                                 |    |

| b. Data Pekerjaan           |    |            |           |              |          |   |                |  |
|-----------------------------|----|------------|-----------|--------------|----------|---|----------------|--|
| Pekerjaan                   | ŝ  | Karyawan S | wasta     |              |          |   |                |  |
| Nomo Institusi / Perusohoan | ä  | UjiPedia   |           |              |          |   |                |  |
| Jabatan                     | i. | Stoff      |           |              |          |   |                |  |
| Alamat Kantor               | t  | Jalan Alam | at Kantor |              | Kode Pos | a | Ketik Kode Pos |  |
| No. Telp/Fax/E-mail         | 3  | Telp       | ų,        | Ketik No Tip | Fax      |   | Ketik No Fax   |  |
|                             |    |            |           |              |          |   |                |  |

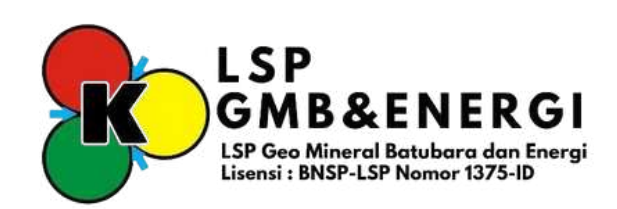

### 4. Silahkan memilih tujuan Asesmen yang akan dilakukan.

### Bagian 2 : Data Sertifikasi

Tuliskan Judul dan Nomor Skema Sertifikasi yang anda ajukan berikut Daftar Unit Kompetensi sesuai kemasan pada skema sertifikasi untuk mendapatkan pengakuan sesuai dengan latar belakang pendidikan, pelatihan serta pengalaman kerja yang anda miliki.

| Skema Sertifikasi<br>( KKNI / Okupasi / Klastor ) | Judul | -                           | Pengawas Operasional Pertama (POP) Pertambangan Mineral dan Batubara |
|---------------------------------------------------|-------|-----------------------------|----------------------------------------------------------------------|
| (KKNI/ OKUPUSI/ KIUSLOF)                          | Nomor | : SS-POP-NIK-009-LSP.GMBE-2 |                                                                      |
| Tujuan Asesmen                                    |       | •                           | Sertifikasi                                                          |
|                                                   |       |                             | Pengakuan Kompetensi Terkini (PKT)                                   |
|                                                   |       |                             | 🔵 Rekognisi Pembelajaran Lampau (RPL)                                |
|                                                   |       |                             | Lainnya                                                              |

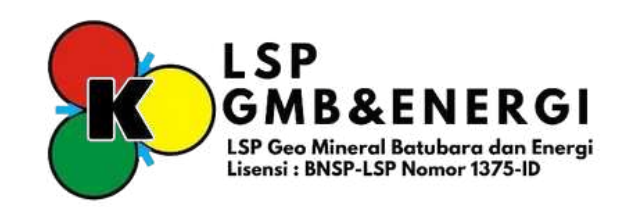

5. Upload dan lengkapi "Bukti Persyaratan Dasar" sesuai dengan yang diminta dengan cara klik pada "Bukti" kemudian pilih file yang akan di upload. File "Word" dan "Excel" Tidak diperkenankan untuk diupload agar tidak disalah gunakan.

Bagian 3 : Bukti Kelengkapan Pemohon

3.1 Bukti Persyaratan Dasar Pemohon

| No. | Bukti Persyaratan Dasar                                                                                                    | View File (0.5 MB) |
|-----|----------------------------------------------------------------------------------------------------|--------------------|
| 1   | Pendidikan SLTA atau sederajat berpengalaman minimal 10 (sepuluh) tahun di<br>pertambangan mineral dan/atau batubara; atau                            | 4 mari             |
| 2   | Pendidikan SLTA atau sederajat berpangelaman minimal 10 (sepuluh) tahun di luar pertambangan mineral dan/atau batubara untuk area kerja tertentu;atau | View File (0.5 MB) |
| 3   | Pendidikan Sarjana Muda/D3 berpengalaman di pertambangan mineral dan/atau<br>batubara minimal 3 (tiga) tahun                                          | View File (0.5 ME) |
| 4   | Pendidikan S1/S2/S3 berpengalaman di pertambangan mineral dan/atau batubara minimal 1 (satu) tahun                                                    | View File (0.5 MB) |

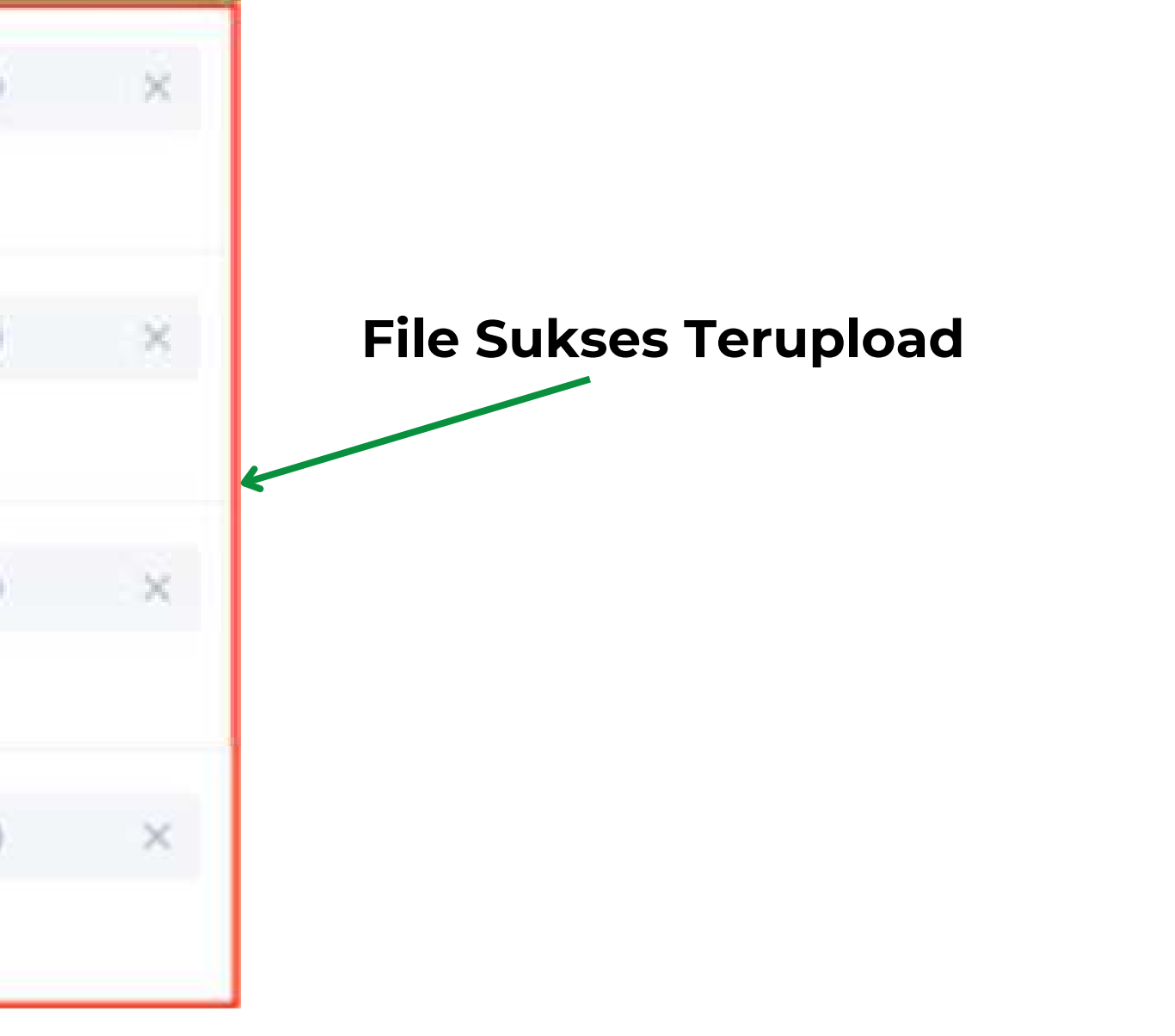

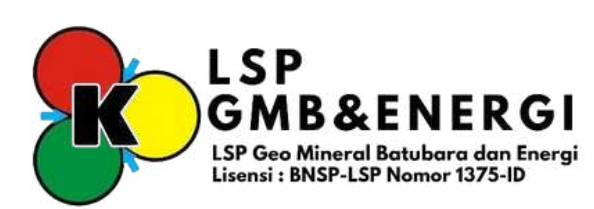

6. Ketika menunggu "Validasi" oleh "Admin LSP" silahkan ganti "Nama Bukti" sesuai dengan bukti yang diupload dengan cara klik "Icon Pensil" pada sebelah kanan "View File" kemudian sesuaikan nama file.

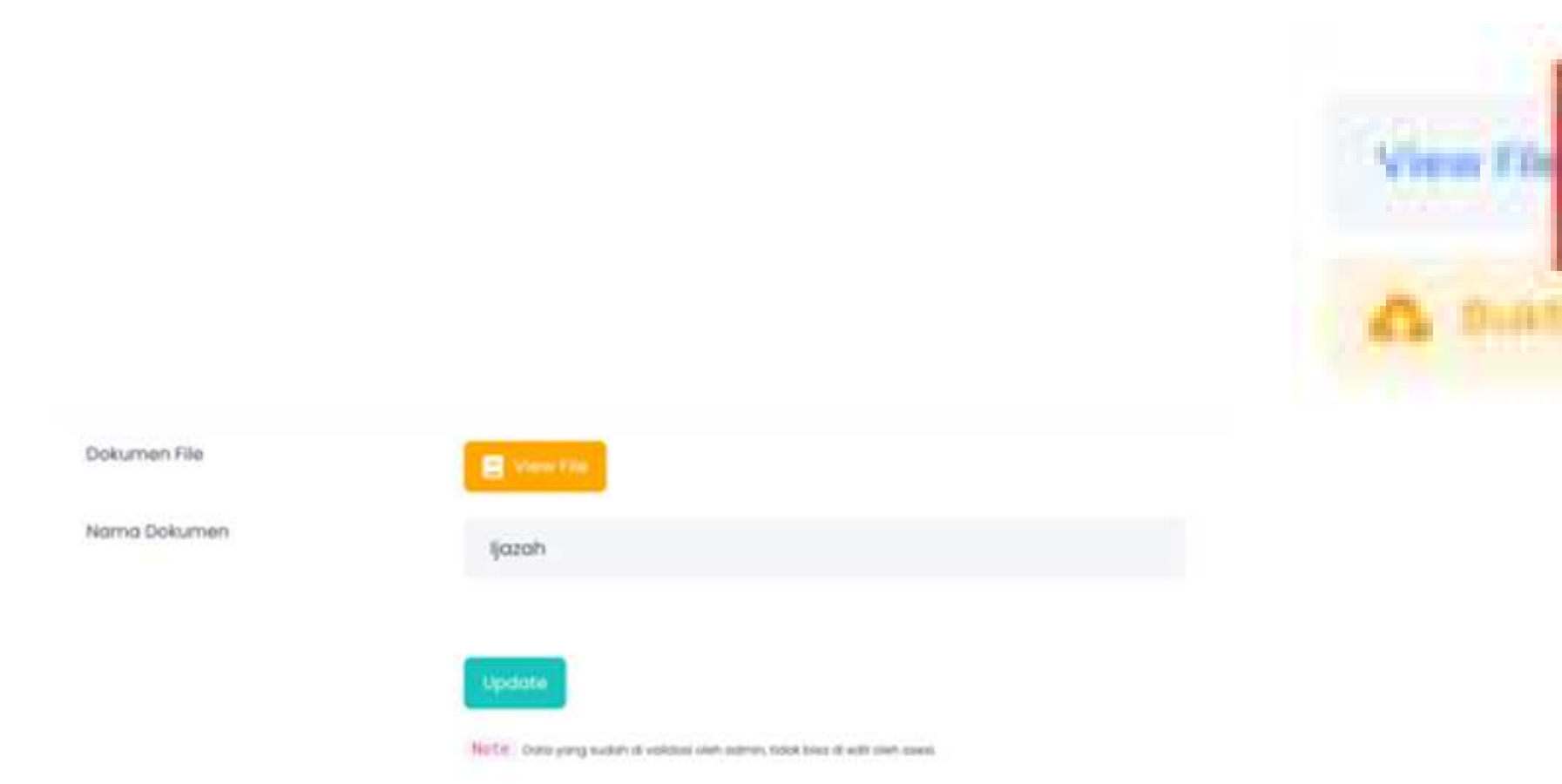

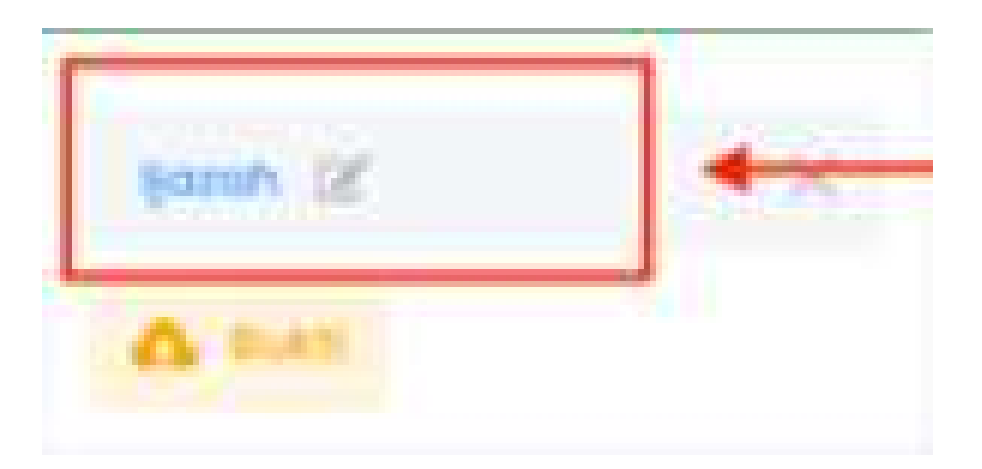

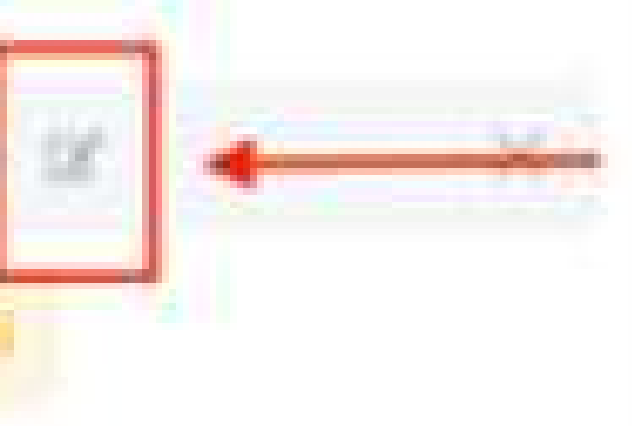

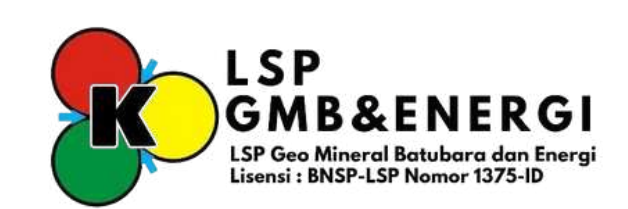

# **O**A Pengisian APL 02

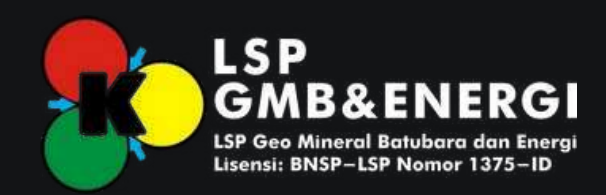

### Pengisian (FR.APL.02)

1. Klik "Perangkat Asesmen" kemudian klik "FR.APL.02".

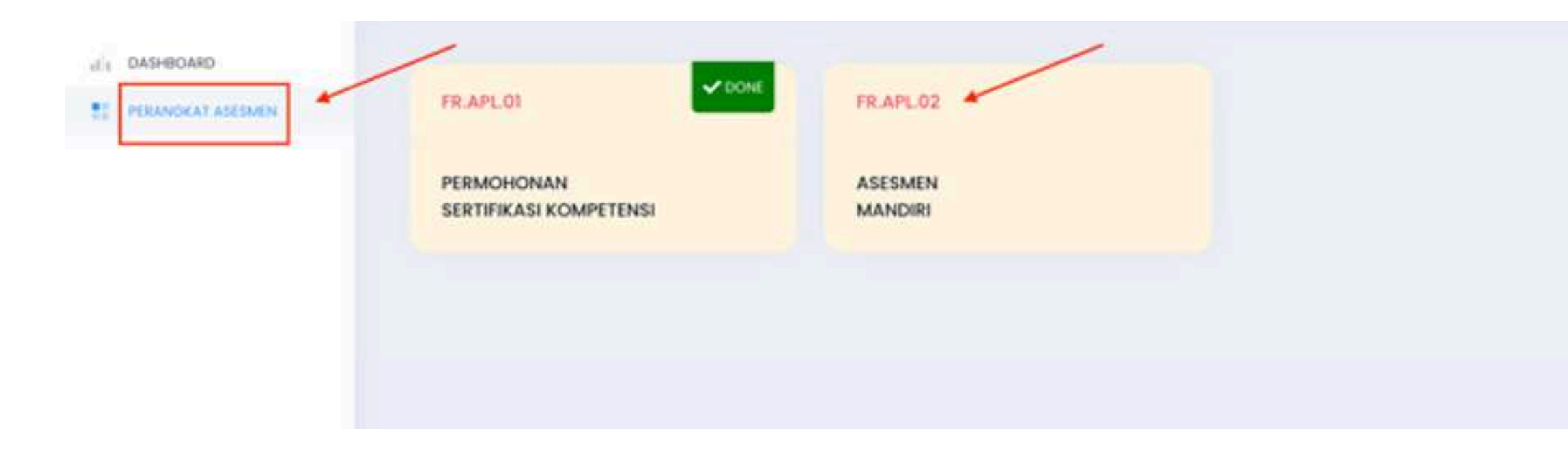

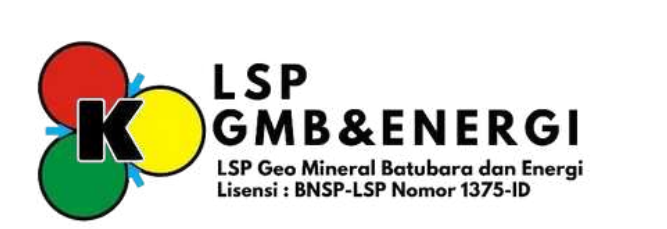

### Pengisian (FR.APL.02)

2. Klik Icon "K atau BK" bagian atas untuk memberikan hasil penilaian mandiri menyeluruh kebagian bawah, kemudian klik "Upload Bukti" untuk melampirkan "Bukti Portofolio".

| R.APL.C  | 2 ASESMEN MAN                                              | NDIRI                                         |          |                                  | _            | _            |            |
|----------|------------------------------------------------------------|-----------------------------------------------|----------|----------------------------------|--------------|--------------|------------|
| Unit Kor | npetensi No. 1                                             | Kode Unit                                     | Ŧ.       | PMB.PO02.001.01                  | *            | BK           |            |
| 122      |                                                            | Judul Unit                                    | 10       | Melaksanakan Peraturan Perundang | ı-undangan t | erkait Kesel | lamatan Pe |
| NO.      |                                                            | (Asesmen Ma                                   | ndiri/Si | nyoon<br>elf Assessment)         | Pen          |              |            |
|          | Dapatkah saya ?                                            | 81                                            |          |                                  |              | 1995 J       |            |
| 1        | Menerapkan peratur<br>yang berkaitan deng<br>Tampilkan KUK | an perundang-undang<br>gan tugas dan tanggung | ۲        | 0                                | A 94         |              |            |
| 2        | Menerapkan dasar-c                                         | ۲                                             | 0        |                                  |              |              |            |

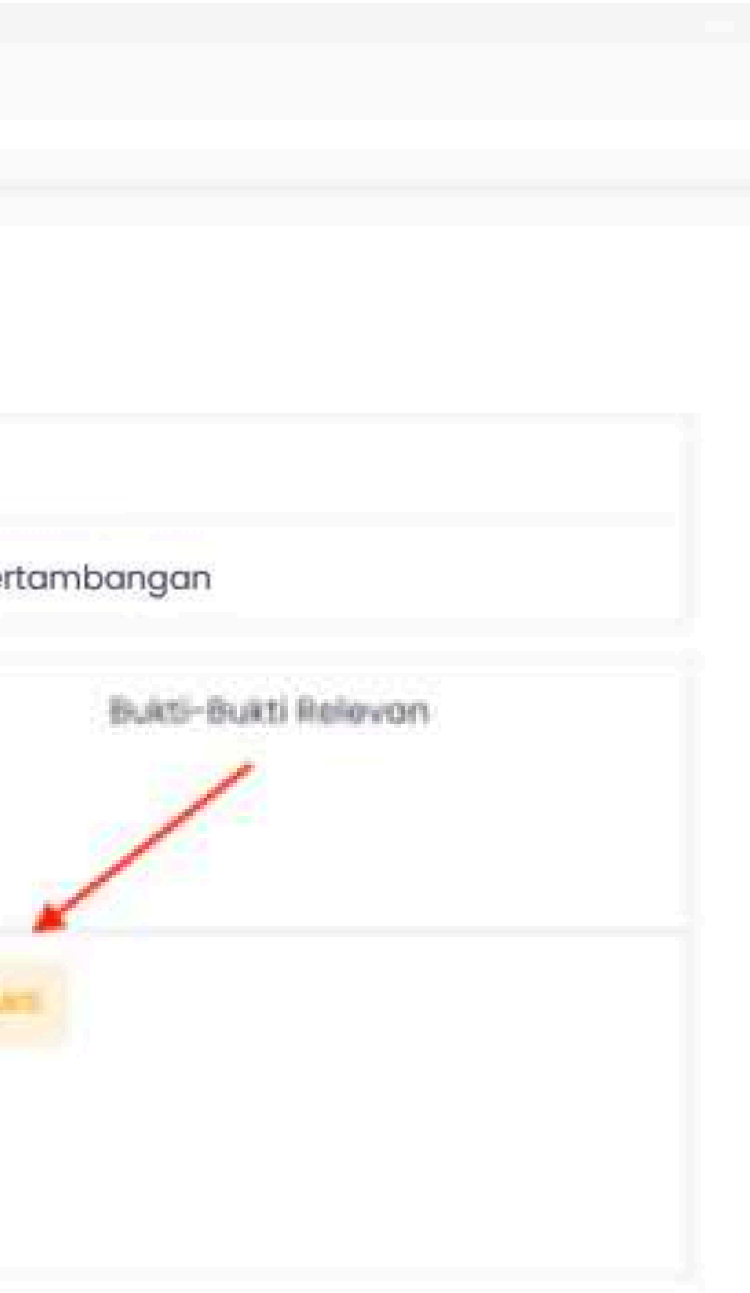

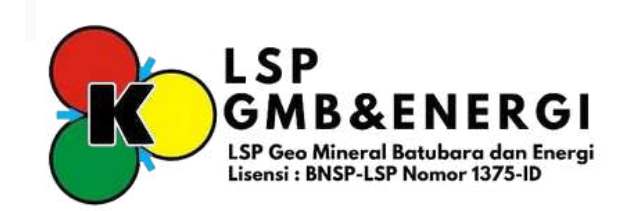

### Pengisian (FR.APL.02)

3. Lengkapi TTD bisa dengan cara "Manual" atau Klik pada kotak kecil "Tanda Tangan Otomatis" kemudian klik "Upload" sampai muncul "Centang Hijau".

| GRAGBHEAD 1/12    | FR.APL.02 ASESMEN MANDIRI                                              |                       |
|-------------------|------------------------------------------------------------------------|-----------------------|
| PERANOKAT ASESMEN | Rekomendasi Asesor :<br>Proses Asesmen dilanjutkan melalui pendekatan: | Noma<br>Tanda Tanggal |
|                   |                                                                        |                       |

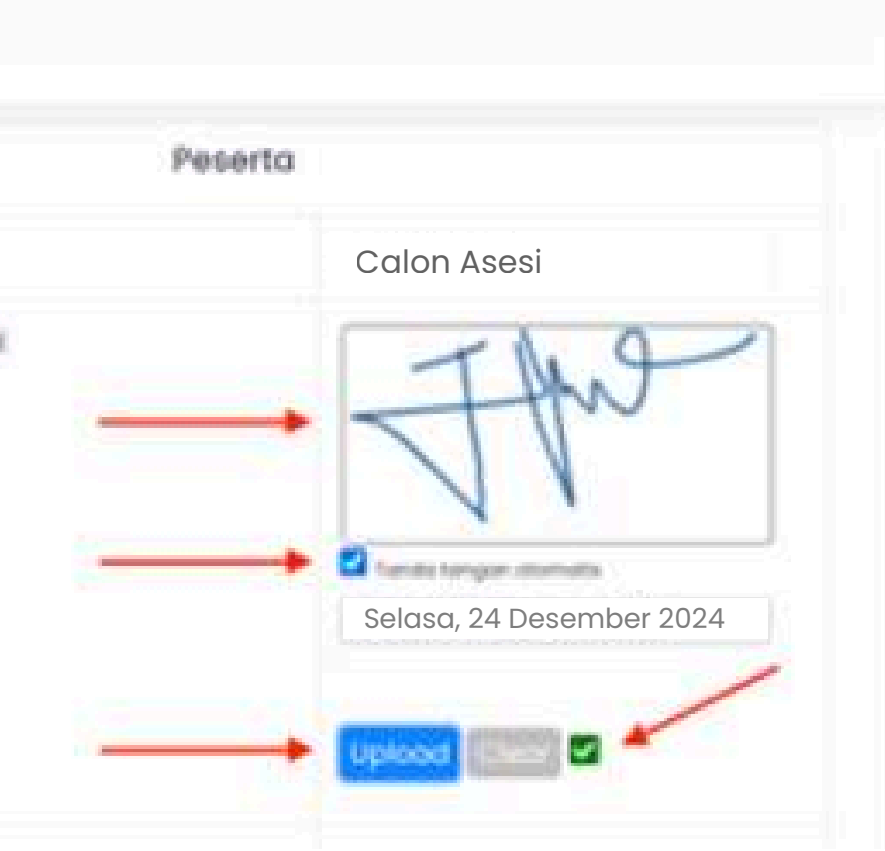

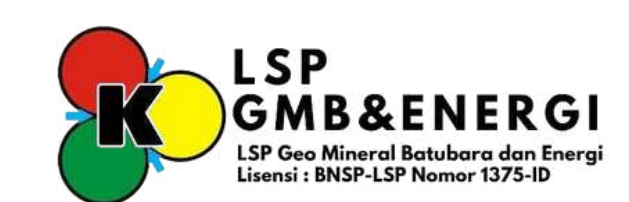